# ONLINE REGISTRATION SYSTEM (ORS) INSTRUCTION

For BMAT/MCAT/UKCAT/GAMSAT holders

Before setting an application in the ORS please send your: (1) scan of BMAT/UCAT/MCAT/GAMSAT/HPAT certificate (obtained no earlier than in 2018) and (2) high-school diploma/certificate with transcripts to recruitment@wum.edu.pl We will check your eligibility and tell you how to proceed with your application

> MEDICAL UNIVERSITY OF WARSAW 6 year Medical Doctor (MD) Degree

#### Admission criteria to 6-year Medicine (MD) program in a glance

Each Candidate has to fulfill both two criteria:

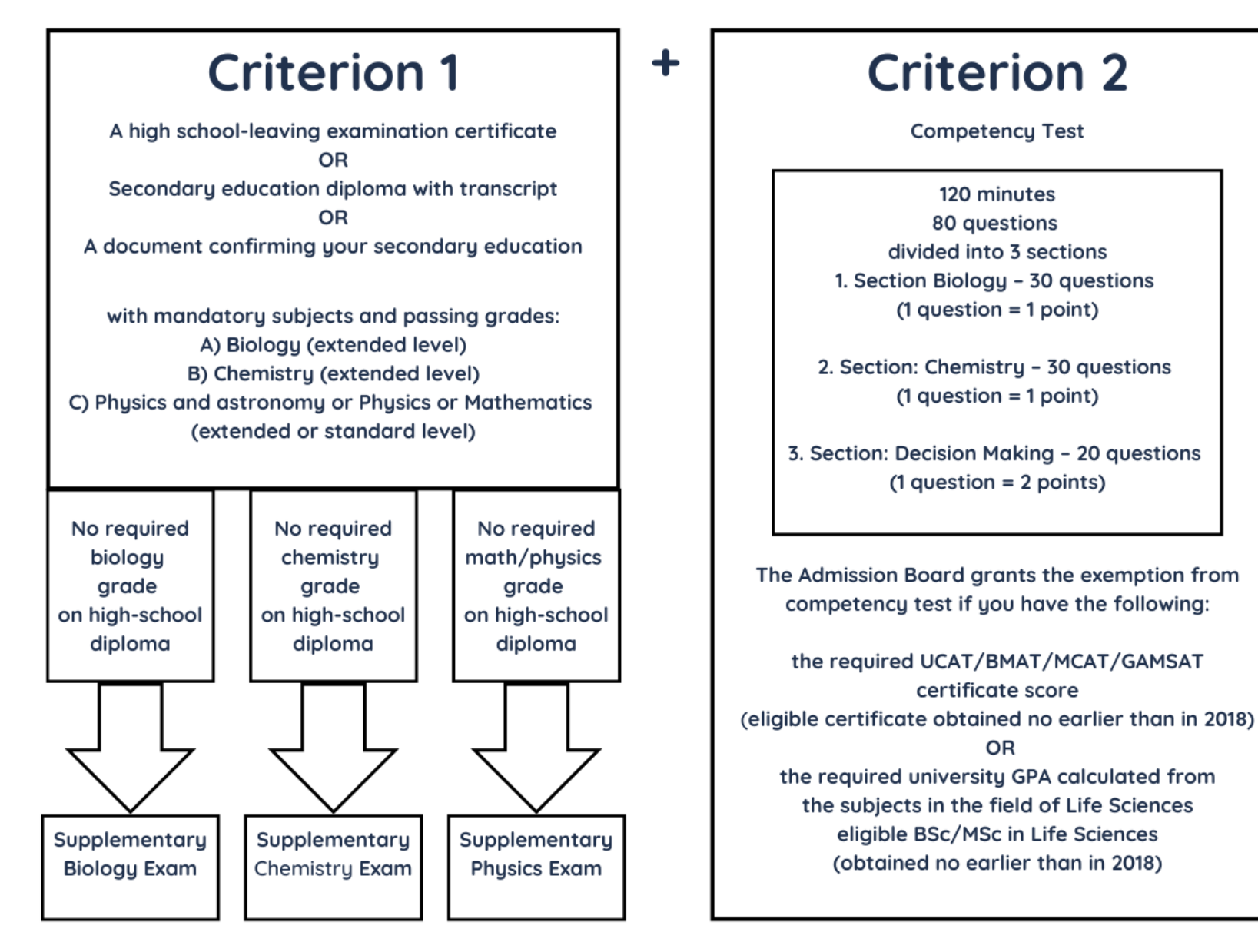

# 1. Set an application in the ORS system here

| Medical University of Warsaw<br>Online Recruitment System             |                                             |                                       |                                                                                                    |                                                                                                    | AAA@                   |  |
|-----------------------------------------------------------------------|---------------------------------------------|---------------------------------------|----------------------------------------------------------------------------------------------------|----------------------------------------------------------------------------------------------------|------------------------|--|
|                                                                       |                                             |                                       |                                                                                                    |                                                                                                    | Log in                 |  |
| A Registration                                                        |                                             |                                       |                                                                                                    |                                                                                                    |                        |  |
|                                                                       |                                             | Please choose yo<br>You can choose on | our field of study.<br>Iy one programme.                                                             |                                                                                                    |                        |  |
| Medicine 2023/2024                                                    |                                             | 🗆 Pharm                               | 023/2024                                                                                             | Dentis 2023/2024                                                                                     |                        |  |
|                                                                       | _                                           | e-mail address:                       | recruitment@wum.edu.pl                                                                               |                                                                                                    |                        |  |
| 1. Here select Medicine                                               |                                             | Powtórz adres email:                  | recruitment@wum.edu.pl                                                                               |                                                                                                    |                        |  |
| Remember: you can apply to only one field of study.                   |                                             | Password:                             |                                                                                                    |                                                                                                    |                        |  |
| Doubled applications, also for other fields                           |                                             | Repeat password:                      |                                                                                                    |                                                                                                    |                        |  |
| of study, will be deleted.                                            |                                             | Show password:                        | word:                                                                                                |                                                                                                    |                        |  |
|                                                                       | Type the wo                                 | rd shown in the picture:              | <b>1</b> z 2                                                                                         |                                                                                                    |                        |  |
| Complete the type of high school certificate                          |                                             |                                       | O Secondary school-leav                                                                              | ing certificate (High school diploma)                                                                |                        |  |
|                                                                       |                                             | Type of application:                  | O IB Diploma (Internatio     EB Diploma (Issued in     BMAT/MCAT/UKCAT/G/     New polish maturity ce | and Baccalaureate)<br>Brussels)<br>AMSAT OR BSc/MSc Diploma                                          |                        |  |
| 2. Please select the right type of application                        |                                             |                                       |                                                                                                    |                                                                                                    |                        |  |
| Before setting an application in the ORS, please send y               | /our:                                       | First Name:                           | Jan                                                                                                  |                                                                                                    |                        |  |
| (1) scan of BMAT/UCAT/MCAT/GAMSAT/HPAT certificate                    | te (obtained no earlier<br>with transcripts | Surname:                              | Kowalski                                                                                             |                                                                                                    |                        |  |
|                                                                       |                                             | Country of citizenship:               | Poland                                                                                               |                                                                                                    |                        |  |
| to <u>recruitment@wum.edu.pl</u>                                      |                                             |                                       |                                                                                                    | Remember to search by the official name of                                                           | your country           |  |
| We will check your eligibility and tell you how to proce application. | eed with your                               |                                       |                                                                                                    | for instance " <u><b>Republic of</b></u> Zimbabw<br>If one of your citizenships is Polish, please se | /e".<br>lect "Poland". |  |

## 2. Fill in personal information

|                                                                                                    | Medical University of Warsaw<br>Online Recruitment System                                                                                                    | AAA@                                                                              |
|----------------------------------------------------------------------------------------------------|----------------------------------------------------------------------------------------------------|-----------------------------------------------------------------------------------|
| recruitment@wum.edu.                                                                                                    | bi                                                                                                    | Log out                                                                           |
| Admission:                                                                                                    | Medicine 2023/2024                                                                                                    | Please choose your<br>field of study.<br>You can choose<br>only one<br>programme. |
| Please complete the re                                                                                                    | cruitment steps: Personal data                                                                                                    | Number of unread messages: 1 💟                                                    |
| Logged candidate:<br>Jan<br>Kowalski<br>Id: 259<br>Date of birth:<br>Country of citizenship: Poland<br>Main panel<br>Messages from the<br>admission board<br>Report a problem | Vour personal information   * - required fields   Basic data     Surname * Kovvalsk!   First Name * Jan   I have a middle   Rather's First and   Date of birth   Cese     Father's First and *   Date of birth   Sex *   female male   I have a PESEL   Ves No   PESEL     Attended personal information                                           |                                                                                   |
|                                                                                                    | Note: Patish ditues: enter data from Polish Personal 10     Passport     Passport     Passport     The identity document   number *   Country of issue of the   Select the country     Country of origin *   Select the country     Citzenship *     Select the country     Save personal data     Back to the main panel     Go to the next stage |                                                                                   |
|                                                                                                    | Remember to save your data                                                                                                    |                                                                                   |

# 3. Add a passport photo according to the requirements

|                                                                                                    | Medical University of Warsaw<br>Online Recruitment System                                                                                                    | AAA@                                                                                                    |
|----------------------------------------------------------------------------------------------------|----------------------------------------------------------------------------------------------------|----------------------------------------------------------------------------------------------------|
| recruitment@wum.ed                                                                                                    | ърі                                                                                                    | Log out                                                                                                    |
| Admission:                                                                                                    | Medicine 2023/2024                                                                                                    | Please choose your<br>field of study.<br>You can choose<br>only one<br>programme.                                                                                                    |
| Please complete the                                                                                                    | recruitment steps:                                                                                                    | Number of unread messages: 1 💟                                                                                                    |
|                                                                                                    | Personal data O Photo C Education O                                                                                                    | Choose a field of study                                                                                                    |
| Stage<br>completed<br>Unfinished<br>stage<br>Logged candidate:<br>Jan<br>Kowalski<br>Id: 259<br>Date of birth: 07-09-<br>2004<br>Country of Poland<br>citizenship: Poland<br>• Main panel<br>• Messages from the<br>admission board<br>• Report a problem | Image: Second data saved successfully         Image: Add a photo file         Image: Add a photo file | <ul> <li>Photo requirements:</li> <li>Passport Photo:<br/>(not a selfie and a photo of another picture)</li> <li>1. Face the camera directly with full face in view,<br/>looking straight ahead with open eyes not<br/>covered by hair.</li> <li>2. Have a neutral facial expression and closed<br/>mouth.</li> <li>3. Do not wear a hat or head covering that<br/>obscures the hair or hairline, unless worn daily for<br/>a religious purpose.</li> <li>4. Dark glasses, headphones, wireless hands-free<br/>devices or similar items are not acceptable.</li> <li>5. Use a plain white or off-white background</li> <li>6. Have someone else take your photo. No selfies.</li> <li>The size of the image in the electronic form<br/>should be at least 300 x 375 pixels, which allows<br/>you to print a 2 cm * 2.5 cm photo of adequate<br/>quality.</li> <li>You may use only JPG format.</li> <li>The maximum size of the photo file is 1 megabyte<br/>[MB].</li> <li>Please note: this photo will appear on your<br/>student ID.</li> </ul> |

# 4. Fill in your secondary education information

| Please complete the recr                                                                                              | uitment steps:                                                                                                    |                                                                                                  |                      |                                   | Number of unread messages: 1 🗹                                                                                            |
|----------------------------------------------------------------------------------------------------|----------------------------------------------------------------------------------------------------|--------------------------------------------------------------------------------------------------|----------------------|-----------------------------------|----------------------------------------------------------------------------------------------------|
| <b>☆</b> ●                                                                                                    | Personal data                                                                                                    | O Photo                                                                                          | 0                    | Education                         | Choose a field of study                                                                                                   |
| Stage<br>completed<br>Unfinished<br>stage                                                                             | Education<br>Graduated Secondary School:                                                                                                    | This entire                                                                                      | e section conce      | erns only your secondary s        | school education                                                                                                    |
| Logged candidate:<br>Jan<br>Kowalski<br>Id: 259<br>Date of birth: 07-09-<br>2004<br>Country of<br>citizenshin: Poland | City/town:<br>Full name of school:<br>Type of school:<br>Country:                                                                                             | High School<br>Select the country                                                                | <b>v</b>             | This refers to the dat            | ate when your final high-school grades/results are issued or will                                                         |
| Main panel     Messages from the     admission board     Report a problem                                             | Type of application: BMAT/MCAT/<br>Country :<br>Date of issue of the document:                                                                                | UKCAT/GAMSAT OR BSc/M<br>Select the country                                                      | ISc Diploma          | 1                                 | – you may use a future date<br>( <i>not</i> your UCAT/BMAT/MCAT certificate)                                              |
|                                                                                                    | Date of leaving high school:<br>English Language Proficiency                                                                                                  |                                                                                                  | Clear                | This refers to the<br>usually rig | e date you have actually stopped/will stop attending school –<br>ight after last exams/after you will sit your last exams |
|                                                                                                    | The language of instruction at second<br>Document confirming the flue<br>Applies if the language of instruct<br>Language Certificate                          | ondary school was English. (<br>Yu<br>ncy in English<br>ion at school was NOT Eng                | ) 💿<br>es No         |                                   |                                                                                                    |
|                                                                                                    | Please choose the type of language certificate          The level of the obtained certificate                                                                 | Clear                                                                                            |                      |                                   |                                                                                                    |
|                                                                                                    | Grade in English on the graduation cert<br>(Applies only to the high school graduat<br>Final English language grade<br>Save the stage Education Back to the r | ificate of secondary education<br>tes in Norway, Sweden, Denmai<br>main panel Go to the next sta | rk and Poland)<br>De |                                   |                                                                                                    |
|                                                                                                    | Remember to say                                                                                                    | ve your data                                                                                     |                      |                                   |                                                                                                    |

## 5. Choose a field of study

| Please complete the recru                                                     | itment steps: Number of unread messages: 1 🔽                                                                                                    |
|-------------------------------------------------------------------------------|----------------------------------------------------------------------------------------------------|
| <b>☆</b> ∘                                                                    | Personal data O Photo O Choose a field of study                                                                                                    |
| Stage<br>completed<br>Unfinished<br>stage                                     | Data on education is properly saved. Please continue with next stage marked in red.                                                                                                    |
| Logged candidate:                                                             | Sign up for a field of study:                                                                                                    |
| Jan<br>Kowalski                                                               | Left Medicine 6 year program(M 2023/2024)[Sign up]                                                                                                    |
| Id: 259<br>Date of birth: 07-09-<br>2004<br>Country of Poland<br>• Main panel | Back to the main panel Go to the next stage                                                                                                    |
| <ul> <li>Messages from the<br/>admission board</li> </ul>                     | Choose your field of study to                                                                                                    |
| Report a problem                                                              | unlock further application steps                                                                                                    |
| Please complete the recru                                                     | itment steps:                                                                                                    |
| Unfinished<br>stage                                                           | V The Field of Study was chosen<br>Hide messages                                                                                                    |
| Logged candidate:                                                             | Welcome to the Medical University of Warsaw!                                                                                                    |
| Jan<br>Kowalski                                                               | Jan Kowaiski<br>You have just registered to the Medicine 6 year program, full-time (Full time)                                                                                                    |
| Id: 259<br>Date of birth: 07-09-<br>2004                                      | Please follow the next steps of the registration process.                                                                                                    |
| Country of citizenship: Poland                                                |                                                                                                    |
| Main panel     Messages from the                                              | This is an automated message generated from the system. We are sending the same messages to the recruitment system and via e-mail. Please do not reply to this email. This mailbox is not monitored, and we are unable to respond to inquiries sent to this address. |
| admission board<br>• Report a problem                                         | For technical help, please email us:<br>Dental program (Dentistry): recruitment.dentistry@wum.edu.pl<br>Pharmacy program (Pharmacy): edpharm@wum.edu.pl<br>Medical program (Medicine): support@wum.edu.pl                                                            |
|                                                                               | Back to the main panel Go to the next stage                                                                                                    |

# 6. Payment information and fee

| Please complete the recru                                                                                                    | uitment steps:                                                                                                    | Choose a field of study                                                                                                    | Medicine 6 year program (s, Full time)                           | • Grades and results •                    | Number of unread messages       Attach documents       O       B Document Templates       O                                                                    |
|----------------------------------------------------------------------------------------------------|----------------------------------------------------------------------------------------------------|----------------------------------------------------------------------------------------------------|------------------------------------------------------------------|-------------------------------------------|----------------------------------------------------------------------------------------------------|
| Stage<br>completed<br>Unfinished                                                                                                    | Basic Candidate Infor<br>Medicine 6 year program                                                                                                    | mation:<br>1 full time (Full time) [M 2023/2024]                                                                                                    |                                                                  |                                           |                                                                                                    |
| Logged candidate:<br>Jan<br>Kowalski<br>Id: 259<br>Date of birth: 07-09-<br>2004<br>Country of<br>citizenship: Poland<br>citizenship: Poland<br>Main panel<br>Messages from the<br>admission board<br>Report a problem | Current status:<br>Bank Account Information<br>IBAN = PL + Your individua<br>SWIFT code: BIGBPLPW<br>:::<br>Total number of points:<br>Admission Process in Brief:<br>Organisation of online exar<br>Information on Admission I<br>Contact us:<br>Payment | No decision         al account number:       86116022449684023000000259         The results will be verified by th with your Secondary school-leav         :       Display         ms:       Display         File:       Display         Display         Display | )<br>e Admission Board<br>ing certificate (High school diploma). | You need to wait<br>it<br>In the meant    | t a while to see this part of payment section –<br>t will not appear immediately.<br>Don't worry!<br>time, please proceed with further steps of<br>application |
| lere you will find all<br>payment details<br>(pdf)                                                                                                    | Medicine 2023/2024   N                                                                                                    | 1 [ Application fee]                                                                                                    | Payment (                                                        | due *                                     |                                                                                                    |
|                                                                                                    | Payments details, Appl                                                                                                    | bank transfer details: WE DO NOT                                                                                                    | ACCEPT CASH. PAYMENT DUE ONLY BY                                 | EUK<br>BANK TRANSFER. REMEMBER TO         | D COVER COSTS OF BANK TRANSFER.                                                                                                    |
| is an <b>individual</b> bank<br>account number,<br>enerated for each                                                                                                    | Name of recipient<br>Bank Account Information<br>IBAN = PL + Your<br>individual account<br>number:<br>SWIFT code: BIGBPLPW<br>;;                                                                                                    | Medical University of Warsaw<br>8611602244968402300000259                                                                                                    |                                                                  | The recipient's address<br>Payment due *: | Żwirki i Wigury 61,<br>02-091 Warsaw, Poland                                                                                                    |
| Candidate for<br>ruitment purposes                                                                                                    | Title of payment                                                                                                    | Payment/259                                                                                                    | rounting process takes sought down TR                            | Payment type                              | Application fee                                                                                                    |
|                                                                                                    |                                                                                                    | The fees charged by banks should                                                                                                    | be taken into account when making th                             | ne transfer. Please, ask at your b        | ank what commissions they charge.                                                                                                    |

## 7. Grades and results

| Please complete the recr                                                      | cruitment steps:                                            |                                                                                                    |                             |                            |                        |                                                   |                                                                                 | Number of unrea                                      | d messages: 2 💟  |
|-------------------------------------------------------------------------------|-------------------------------------------------------------|----------------------------------------------------------------------------------------------------|-----------------------------|----------------------------|------------------------|---------------------------------------------------|---------------------------------------------------------------------------------|------------------------------------------------------|------------------|
| Personal data                                                                 | 오 Photo 📀 🚊 Edu                                             | Ication O Choose a field of study O                                                                            | Payment Medicine 6 y        | ear program (s, Full time) | O Grades               | and results 🔾 📄 Attach                            | documents 🔾 🖨 Docur                                                             | nent Templates 🔾 🚔 Su                                | bmit application |
| Stage<br>completed                                                            | Medicine 6 year                                             | program, full-time (Full time) [M 2023/20                                                                      | 024]                        |                            |                        |                                                   |                                                                                 |                                                      |                  |
| Unfinished<br>stage                                                           | Grades and re                                               | esults                                                                                                    |                             |                            |                        |                                                   |                                                                                 |                                                      |                  |
| Logged candidate: 🙎                                                           | Type of applicat                                            | ion: BMAT/MCAT/UKCAT/GAMSAT OR BS                                                                              | c/MSc Diploma               |                            |                        |                                                   |                                                                                 |                                                      |                  |
| Jan<br>Kowalski                                                               | Exam declaratio                                             | n                                                                                                    |                             |                            |                        |                                                   |                                                                                 |                                                      |                  |
| Id: 259<br>Date of birth: 07-09-<br>2004<br>Country of Poland<br>citizenship: | I do not have a<br>I want to take                           | I do not have all the required subjects on my certificate.<br>I want to take the exam on the missing subject.: |                             |                            |                        |                                                   |                                                                                 |                                                      |                  |
| <ul> <li>Main panel</li> </ul>                                                | Enter grades fro                                            | om the Secondary school-leaving certificat                                                                     | e (High school diploma)     | I                          |                        |                                                   |                                                                                 |                                                      |                  |
| <ul> <li>Messages from the<br/>admission board</li> </ul>                     | 1. Biology, 2. Ch<br>Obligatory is Bio                      | emistry, 3. Maths or Physics<br>blogy and Chemistry, select one of the sub                                     | ojects: Physics or Maths    |                            |                        |                                                   |                                                                                 |                                                      |                  |
| <ul> <li>Report a problem</li> </ul>                                          | HL = High level;<br>If there is no HL                       | SL = Standard level<br>/SL level on the certificate - enter the gra                                            | ade as HL                   |                            |                        | Step 1: Select the                                | country where yo                                                                | ou attend high-scho                                  | loc              |
|                                                                               | If there is "Grad                                           | le country" field, remember to choose the                                                                      | country where you rece      | ived your certificate:     |                        |                                                   |                                                                                 |                                                      |                  |
| Step 3:<br>Now select the<br>subject and enter<br>the grade.                  | Subject:<br>Grade country:<br>Grade documen<br>Score:       | Obligatory, Biology, HL = High level         Select the country         Secondary school-leaving certificate ( | ▼<br>High school diploma) ▼ |                            |                        | Step 2: If you are<br>year and you have<br>select | e yet to graduate fr<br>e a <i>predicted grad</i><br>t option <i>'Predictec</i> | rom high-school th<br>es document, plea<br>l grades' | is<br>se         |
| Once you have                                                                 | List of introduce                                           | Add                                                                                                    |                             |                            |                        |                                                   |                                                                                 |                                                      |                  |
| selected/entered                                                              |                                                             | Subject                                                                                                    | Type of su                  | piect L                    | evel                   | Туре                                              | Grade document                                                                  | Grade country Grad                                   | e Score Delete   |
| a grade, press the                                                            | .:                                                          | -                                                                                                    | ,                           |                            |                        | ,,                                                |                                                                                 |                                                      |                  |
| Add button                                                                    |                                                             |                                                                                                    |                             |                            |                        | Rankin                                            | g points                                                                        |                                                      |                  |
|                                                                               | Information about<br>Applies to student<br>e.g. BMAT, MCAT, | t the certificate<br>s recruiting using certificate score<br>UKCAT, GAMSAT                                     |                             | T<br>with your s           | 'he result<br>Secondar | s will be verifie<br>y school-leaving             | d by the Adm<br>g certificate (                                                 | ission Board<br>High school d                        | iploma).         |
|                                                                               | Type of certificate                                         | 🗸                                                                                                    |                             |                            |                        |                                                   | $\backslash$                                                                    |                                                      |                  |
|                                                                               | Result date                                                 | Clea                                                                                                    | r                           |                            |                        |                                                   |                                                                                 |                                                      |                  |
|                                                                               | Save the stage Grade<br>results                             | es and Back to the main panel Go to the new                                                                    | kt stage                    |                            |                        | If you see<br>Please wai                          | this message, don<br>t until the Admissi<br>erifies your results                | 't worry!<br>on Board                                |                  |
| Remember to save yo                                                           | our data                                                    |                                                                                                    |                             |                            |                        |                                                   |                                                                                 |                                                      |                  |

#### 8. Attach documents

| Plea                                          | ase complete the recru                    | itment steps:                                                                                                    | Number of unread messages: 2 💟                                                                               |
|-----------------------------------------------|-------------------------------------------|----------------------------------------------------------------------------------------------------|----------------------------------------------------------------------------------------------------|
|                                               | O Personal data                           | Photo 📀 🔮 Education 😒 Choose a field of study 💿 🏥 Payment Medicine 6 year program (s, Full time) 📀 📑 Grades a                                                                                                    | and results O 📮 Attach documents O 🖨 Document Templates O 🚔 Submit application                               |
| 1                                             | Stage<br>completed<br>Unfinished<br>stage | If you do not need to attach files, please press the "Save the stage Attach documents" button           Attach documents         If you do not need to attach files, please press the "Save the stage Attach documents" button                                                                                                    |                                                                                                    |
| Id:<br>Date (<br>Count<br>citizer<br>• Ma     | eed candidate:                            | Medicine 6 year program, full-time (Full time) [M 2023/2024]         Required documents for field of study         Please attach scans of documents to the correct places.         Before qualification, Admission Board requires:         1. Passport scan or Polish ID card with PESEL         2. School leaving certificate or Predicted grades         + Certificate scans BMAT, UKCAT, MCAT, GAMSAT (only candidates recruiting using certificate score)         + BSc or MSc Diploma and University Transcript (only candidates recruiting using University GPA) | After your status changes into 'Qualified',<br>you will be asked to upload more<br>documents in this section |
| Required docum<br>the initial applic          | nent at<br>cation                         | Other documents are required ONLY from candidates with the status: Qualified, Place is confirmed.           Ip.         The document name                                                                                                    | -                                                                                                    |
| stage                                         |                                           | Passport scan or Polish ID card with PESEL (Polish citizens)  upload scanned document                                                                                                    |                                                                                                    |
| Required docum<br>the initial applic<br>stage | ation                                     | 2. Secondary school-leaving certificate (High school diploma + Transcript) or IB Diploma + Transcript or EB Diploma     upload scanned document                                                                                                    |                                                                                                    |
|                                               |                                           | 3. Predicted Grades (only candidates finishing their final year of secondary education)                                                                                                    |                                                                                                    |
| Required docum<br>the initial applic          | ent at sation                             | 4. Certificate scan: BMAT, UKCAT, MCAT, GAMSAT (only candidates recruiting using certificate score)                                                                                                    |                                                                                                    |
| stage                                         |                                           | 5. BSc or MSc Diploma (only candidates students recruiting using University GPA)                                                                                                    |                                                                                                    |
|                                               |                                           | upload scanned document                                                                                                    |                                                                                                    |
|                                               |                                           | 6. University Transcript (only candidates recruiting using University GPA) upload scanned document                                                                                                    |                                                                                                    |

Г

| 14. Other                       |                                             |                         |  |
|---------------------------------|---------------------------------------------|-------------------------|--|
|                                 |                                             | upload scanned document |  |
|                                 |                                             |                         |  |
| Save the stage Attach documents | Back to the main panel Go to the next stage |                         |  |

## 9. Document templates – we send them by email to Candidates with "Qualified" status. Please do not download them from the ORS system.

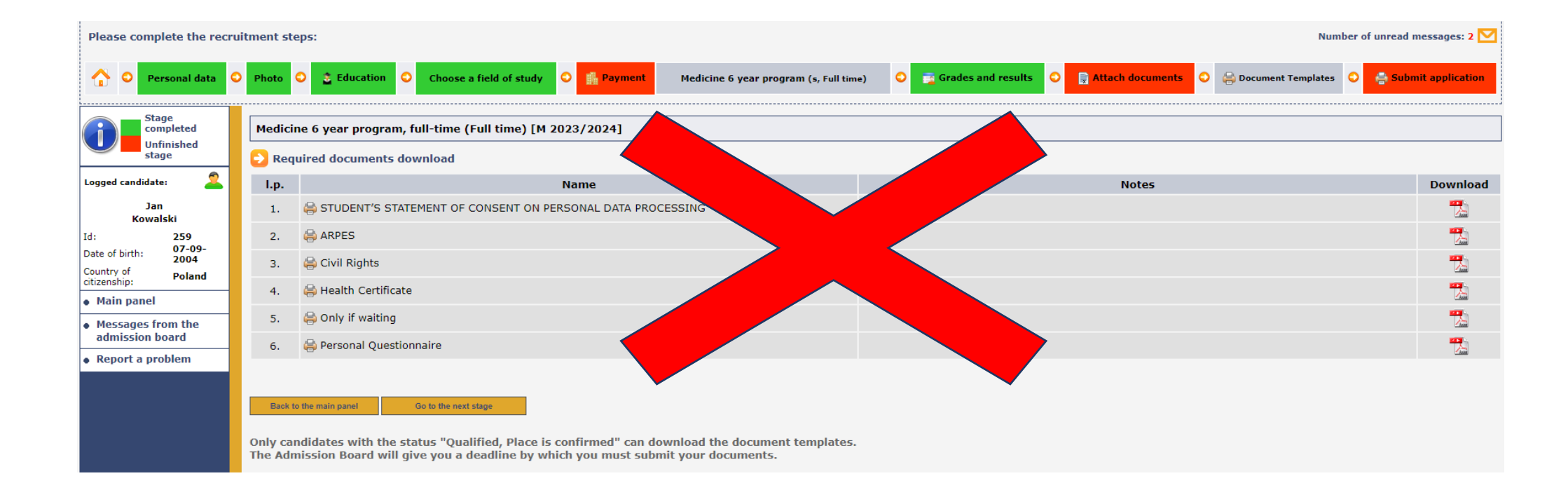

### 10. Submission

| Stage                                                                                                    |                                                                                                    |                                                                                                    |
|----------------------------------------------------------------------------------------------------|----------------------------------------------------------------------------------------------------|----------------------------------------------------------------------------------------------------|
| completed<br>Unfinished<br>stage                                                                                                 | 8 Missing step Payment                                                                                                    | Hide m                                                                                                    |
| ndidate: 🙎<br>Jan                                                                                                    | Your application has been submitted.                                                                                                   | Hide m                                                                                                    |
| Kowalski<br>259                                                                                                    | Medicine 6 year program, full-time (Full time) [M 2023/2024]                                                                           |                                                                                                    |
| th: 2004<br>Poland                                                                                                    | To send y                                                                                                    | your application please press the "Submit application" bytton                                                                   |
| anel                                                                                                    |                                                                                                    |                                                                                                    |
| ges from the<br>sion board                                                                                                    |                                                                                                    | Submit application                                                                                                    |
| t a problem                                                                                                    |                                                                                                    |                                                                                                    |
| Dear Jan Kowalsi<br>You have succes<br>Your data in adn<br>Name: <b>Jan Kow</b>                                                  | ki,<br>sfully registered in the Online Recruitment System of the Medical University of Warsaw.<br>iission system:<br><b>/alski</b>     | This message confirms that your application                                                                                     |
| Field of studys M                                                                                                    | archine of year program, functine (Functine)<br>α AHP910563<br>sol certificate: BMAT/MCAT/UKCAT/GAMSAT OR BSc/MSc Diploma<br>iation: - | has been submitted                                                                                                    |
| Field of study: N<br>Passport number<br>Type of high sch<br>Entrance examin<br>Good luck!                                        |                                                                                                    |                                                                                                    |
| Field of study:<br>Passport number<br>Type of high sch<br>Entrance examir<br>Good luck!<br>This is an autom<br>inquiries sent to | ated message generated from the system. We are sending the same messages to the recrui<br>this address.                                | itment system and via e-mail. Please do not reply to this email. This mailbox is not monitored, and we are unable to respond to |